## Alterações de dados cadastrais

1°Acesse o <u>www.gov.br/mei</u> e clique no campo: Já sou MEI.

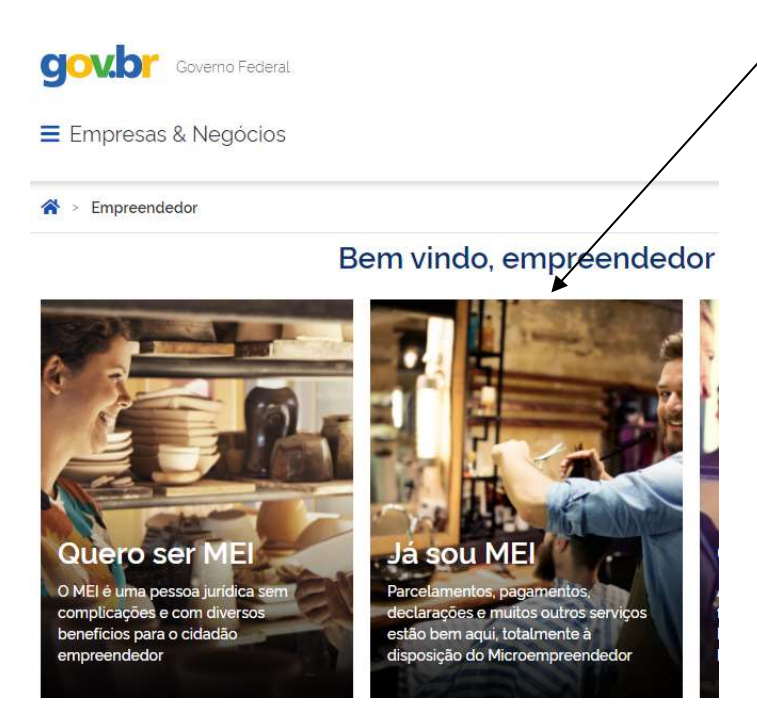

2° Clique no quadro: Atualize seus dados e em seguida, em Atualização Cadastral de MEI.

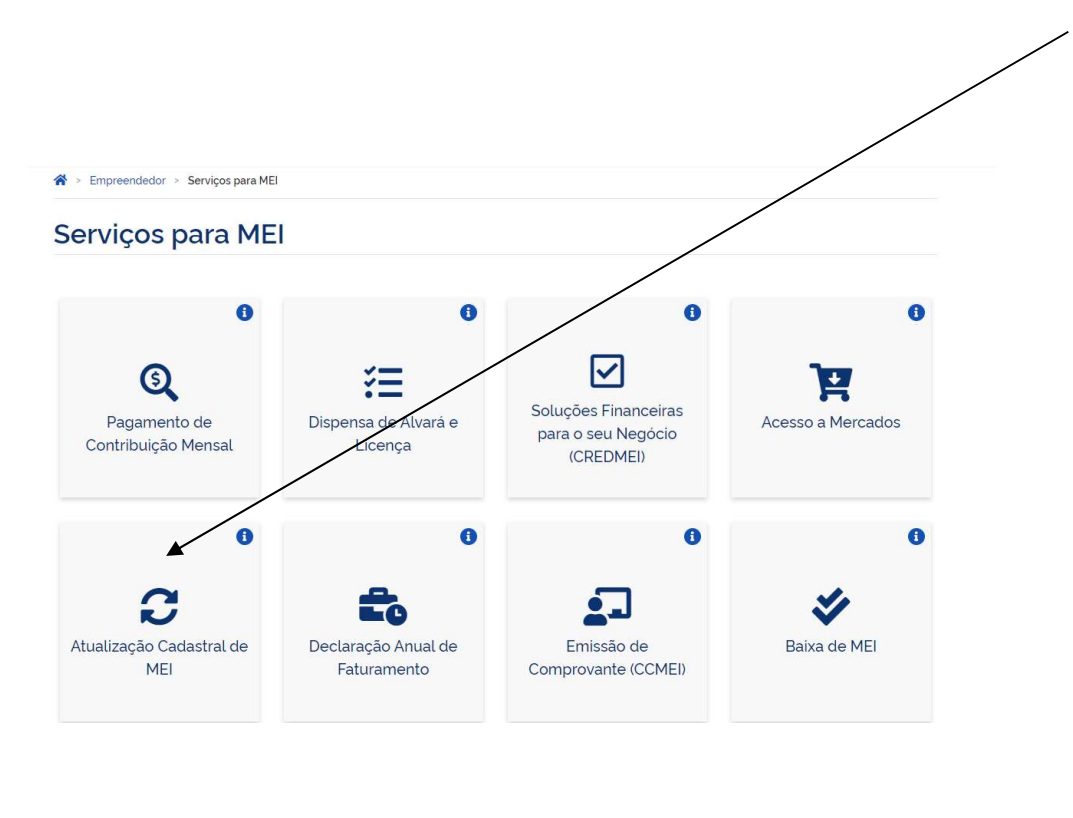

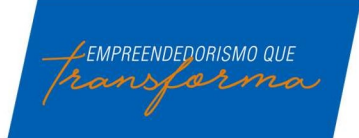

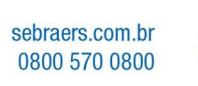

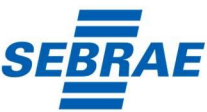

Após clique em solicitar.

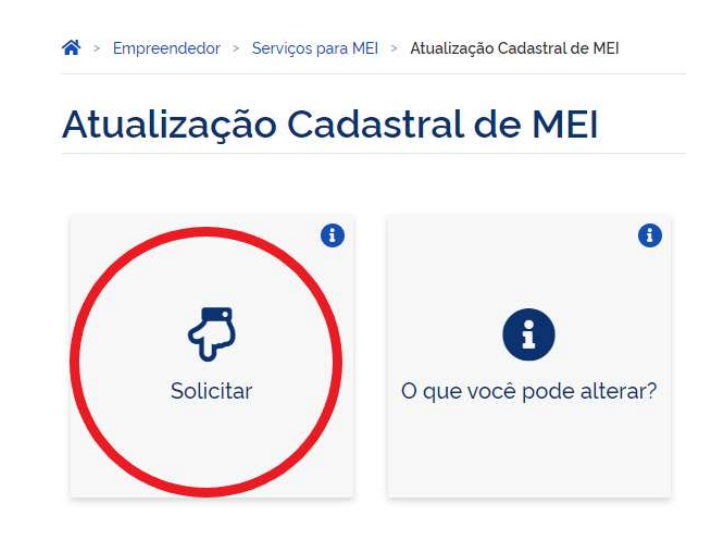

**3°** Após este acesso, será necessário realizar o login ou criar cadastro através da plataforma única de cadastro do Governo Federal. Para saber se tem o cadastro preencha seu CPF, clique em avançar, se pedir a senha é porque já possui o cadastro (**caso não se lembre a senha, clique em esqueci minha senha e redefina a senha para poder prosseguir a alteração**).

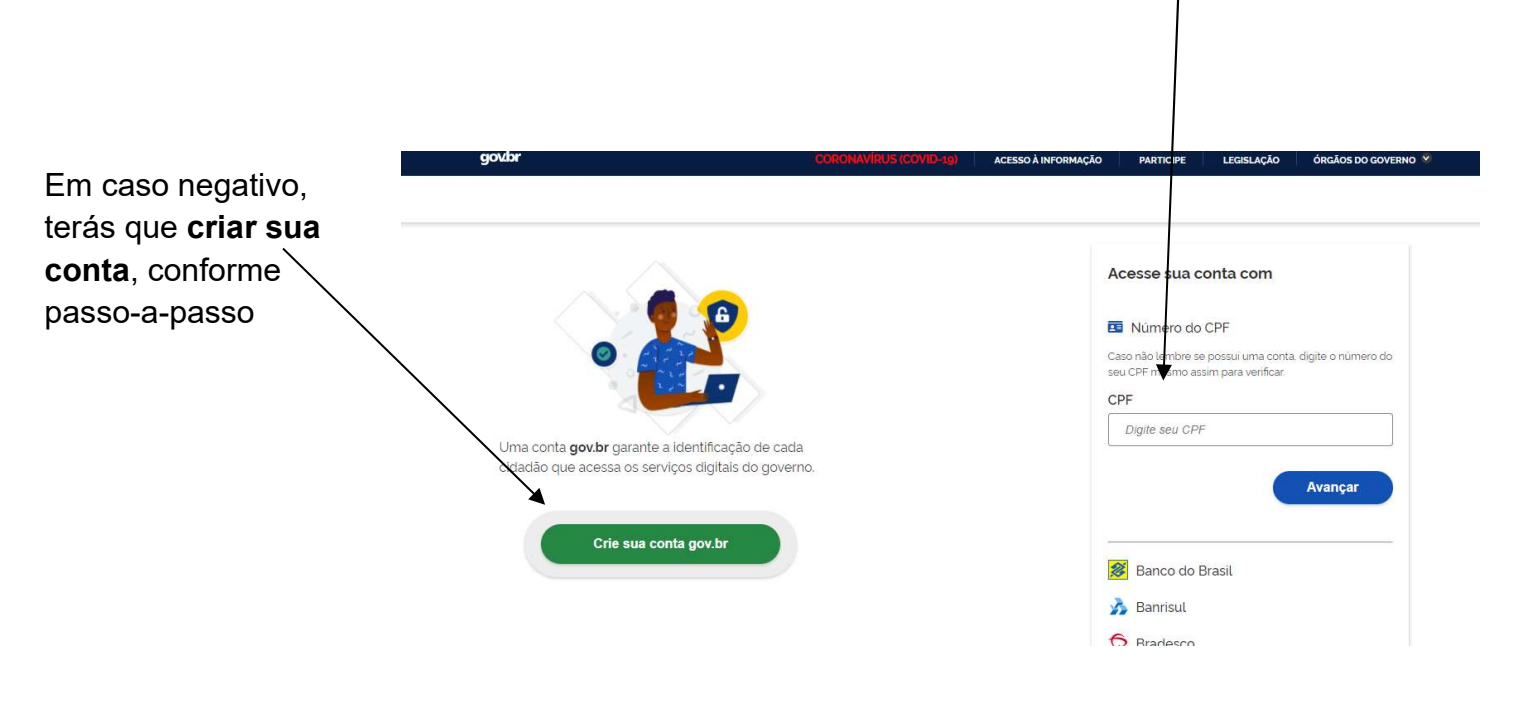

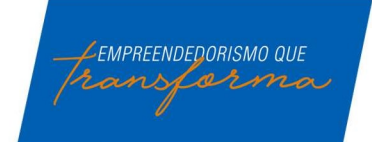

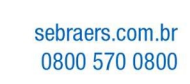

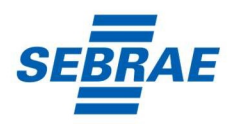

Se você já possui cadastro, acesse com CPF e senha e continue do 4° Passo.

Caso não possua o cadastro no gov.br, após clicar em crie sua conta gov.br, na tela abaixo preencha CPF, nome completo, telefone e e-mail

| oov⇒en                                                                                                    | ACCOUNT A MENO    | nancko narocze senacce castracko                                                                   | disáctor contrino =                                                                                             |
|----------------------------------------------------------------------------------------------------|-------------------|----------------------------------------------------------------------------------------------------|----------------------------------------------------------------------------------------------------|
| govbr                                                                                                    |                   |                                                                                                    |                                                                                                    |
| e a Carlantes à Dadim Permité                                                                                   |                   |                                                                                                    |                                                                                                    |
| Cadastrar uma senh                                                                                              | a                 |                                                                                                    |                                                                                                    |
| Datin Pennan                                                                                                    | Valida Sunda      | NAMES AND ADDRESS                                                                                  | Calator Setta                                                                                                   |
| No. of the second second second second second second second second second second second second second second se |                   |                                                                                                    |                                                                                                    |
| Digite seu CPF, nome complete, telefone e e-mail no                                                             | termulário abaixe |                                                                                                    |                                                                                                    |
| ( ) GENELAL ( ) ( ) ( ) ( ) ( ) ( ) ( ) ( ) ( ) (                                                               |                   | Ou voce pode callastrar-se com o seu Certil<br>O tertitudo italia conter nan confudidade tes aucos | ficado Digital pedrão ICA-Brasil.<br>Selos e hobia ente más o posicio de Celebrariere.                          |
|                                                                                                    |                   |                                                                                                    |                                                                                                    |
| f the                                                                                                    |                   | Secure () prove with all half had to be                                                            | Se contra planetara contificada digital territoriano<br>Nater a reaconstituíta da terrar contente encontra      |
| • O deafum cause a lot stal promotion regulariza to petito                                                      | fa nja ovrhe      | (0)                                                                                                | the second second second second second second second second second second second second second second second se |
| The sec of rold                                                                                                 |                   |                                                                                                    | G                                                                                                    |
| Security of Security de Versie Palitice de Principale                                                           |                   | di sue è Centham Deplet                                                                            | 9                                                                                                    |
|                                                                                                    |                   | Salta pero othis pertinent data.                                                                   | Q data & Cardinal and Manager                                                                                   |
|                                                                                                    |                   |                                                                                                    | Topped company with the pass ward the addition and                                                              |

Nesta tela, faça validação de alguns dados, conforme imagem abaixo:

| Sov S BI                                                                                                    |               | Actions A service action | Matterie Millingue              | ummunção desãos o | DOWERO =              |
|----------------------------------------------------------------------------------------------------|---------------|--------------------------|---------------------------------|-------------------|-----------------------|
| goubr                                                                                                    |               |                          |                                 |                   |                       |
| · Cadado - Dados Pessoale                                                                                                    |               |                          |                                 |                   |                       |
| Cadastro                                                                                                    |               |                          |                                 |                   |                       |
| Oadins Personais                                                                                                    | Valatar Dadou |                          | International Conditional State |                   | Cardinations Startion |
|                                                                                                    | ~             |                          |                                 |                   |                       |
| Para salakerwa na satato gue vané artena, seganta la porget<br>Qual é o portmetro noorre de suas miles*<br>Qual é o seru més de nascimenta*<br>Qual é o seru més de nascimenta*<br>Qual é o seru nascimenta*<br>Qual é o seru do seru nascimenta* | n dilang      |                          |                                 |                   |                       |
|                                                                                                    |               | (D <sup>assed</sup>      | BRASIL                          |                   |                       |

Na tela abaixo faça validação do cadastro, enviando código de validação para seu e-mail ou SMS:

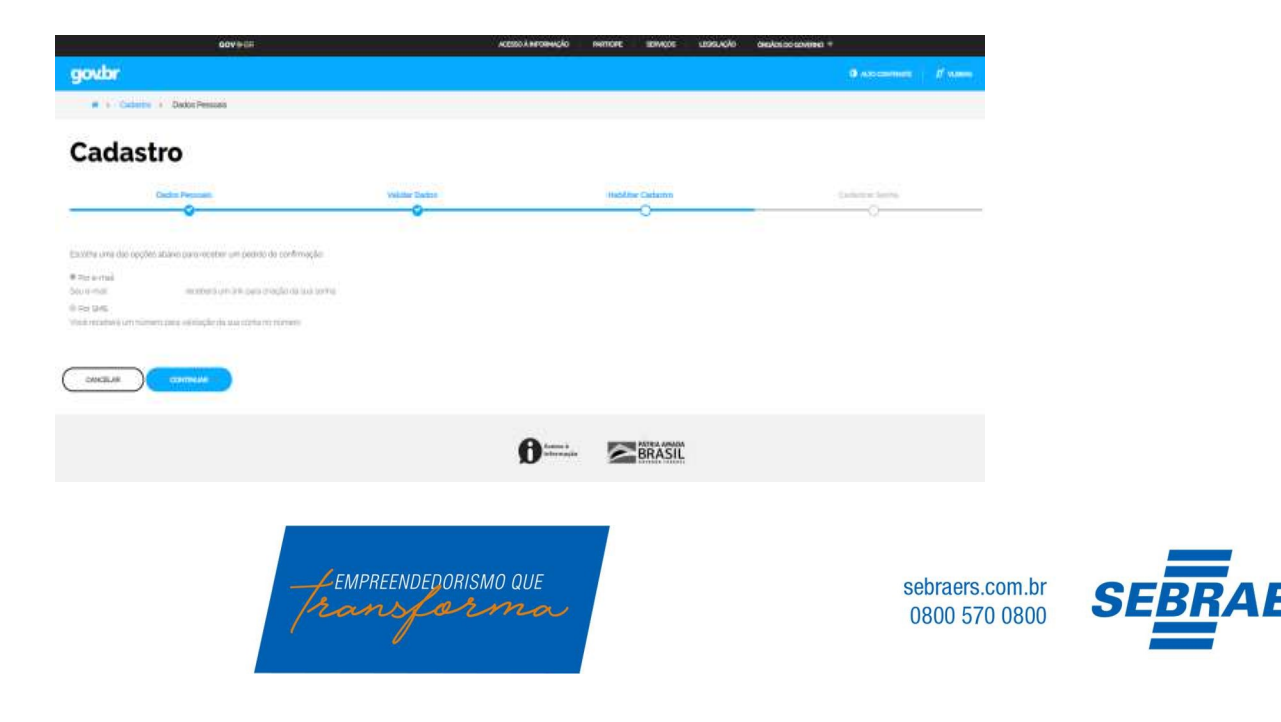

Após escolher a opção para confirmar o cadastro, você receberá um e-mail ou um SMS com um código para validação do cadastro. A confirmação do seu cadastro ocorrerá por um destes dois meios.

O e-mail a ser recebido será do remetente: <u>naoresponda-ecidadadao@serpro.gov.br.</u>No corpo do e-mail terá um link que te redirecionará ao Portal do Governo para validação do cadastro.

O SMS a ser recebido será do número: 28041. Como o SMS é recebido na hora em que é feito o pedido no Portal do Governo, bastará informar o código de validação recebido na mensagem.

Após a validação do seu cadastro, você será redirecionado ao Portal do de acesso.

|                   | v  | <b>\$</b> |  |
|-------------------|----|-----------|--|
| rie sua senha     |    |           |  |
| losante           | *  |           |  |
| Peurla al Arthuri | 10 |           |  |

Pronto! Após estes processos, o seu cadastro na Plataforma Única do Governo/Brasil Cidadão foi concluída. O próximo passo é retornar <u>WWW.GOV.BR/MEI</u>.

Agora, você deverá acessar novamente <u>www.gov.br/mei</u> e iniciar a atualização de dados cadastrais, clicando em Já sou MEI e depois em atualização cadastral de MEI, acessar com CPF e senha criada.

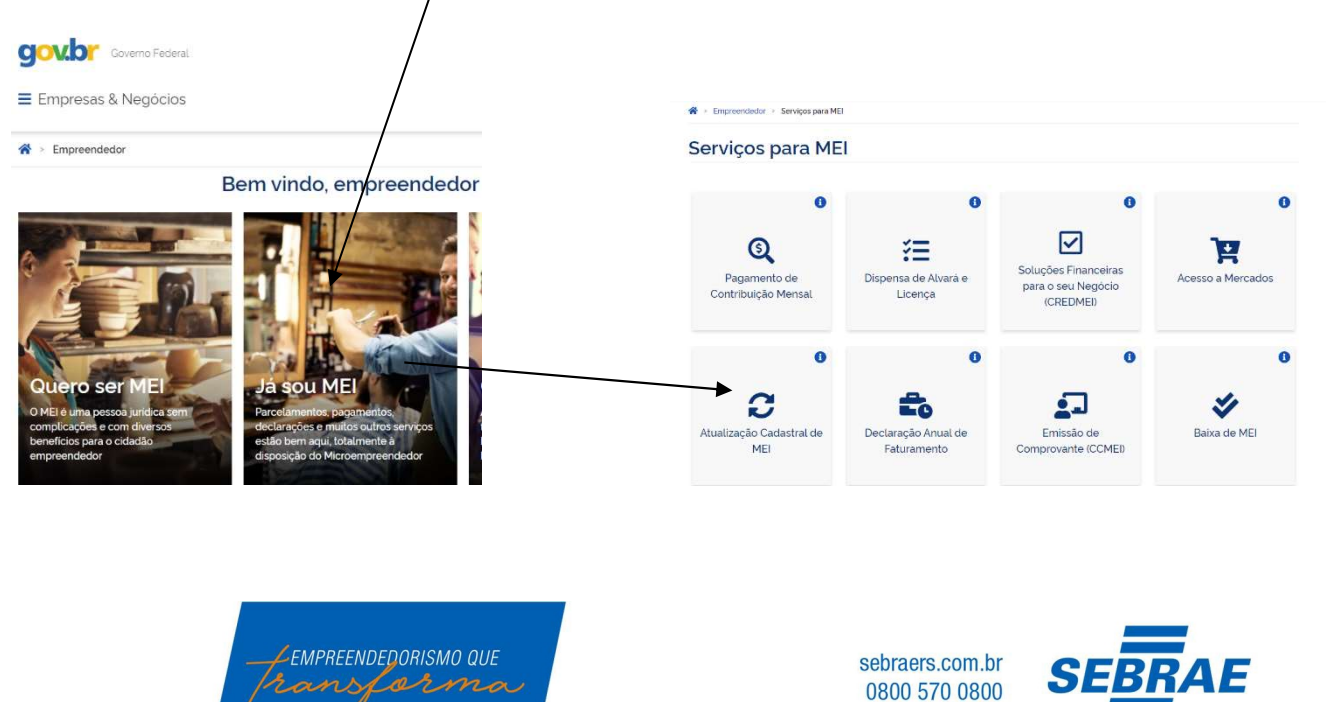

**4°**Nesta etapa irá solicitar seu CNPJ, CPF e Código de acesso do Simples Nacional (caso não possua código de acesso, veja na imagem abaixo, como gerar o código, para poder prosseguir a atualização de seus dados).

| Alterar Dados                                                                                |  |
|----------------------------------------------------------------------------------------------|--|
| Alteração de Dados Cadastrais - Acesso                                                       |  |
| CNPJ CPF                                                                                     |  |
| Código de Acesso do Simples Nacional                                                         |  |
| Se você não tem ou não lembra do seu Código de Acesso,<br>gere um novo código clicando aqui. |  |
| Digite os caracteres acima:                                                                  |  |
| CANCELAR CONTINUAR                                                                           |  |

Para gerar seu **Código de Acesso** (Se você não tem ou não lembra do seu Código de Acesso) gere um novo acessando o seguinte endereço:

http://www8.receita.fazenda.gov.br/simplesnacional/controleacesso/GeraCodigo.aspx

Aparecerá uma tela como essa abaixo, entre com seu CNPJ, seu CPF e os caracteres de validação:

| iar ou alterar seu Código de Acesso, infor | ne os dados abaixo:                                                   |
|--------------------------------------------|-----------------------------------------------------------------------|
| Número do CNPJ:                            | Digite os caracteres da imagem abaixo:                                |
| Número do CPF do Responsável:              | PTRMM                                                                 |
|                                            | Se os caracteres da imagem estiverem ilegíveis,<br>gerar outra imagem |

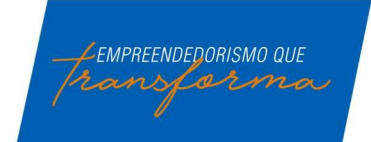

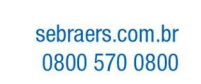

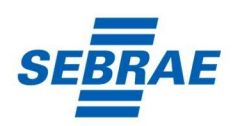

Na tela seguinte o sistema irá pedir o número da sua última Declaração de Imposto de Renda Pessoa Física. Caso você não possua IRPF ele solicitará o número do seu Título de Eleitor e sua Data de Nascimento.

| Digite os caracteres da imagem abaixo: |
|----------------------------------------|
| (1))                                   |
|                                        |
| OFDYHT                                 |
|                                        |
| gerar outra imagem                     |
|                                        |
|                                        |
|                                        |

A tela seguinte exibirá seu código de acesso, guarde-o em local seguro.

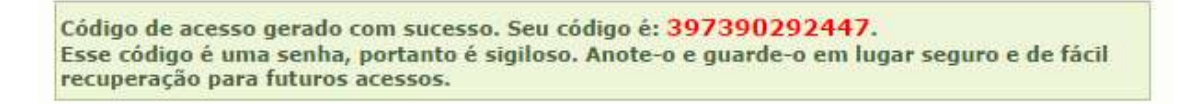

**5**°Após preencher os dados, se tudo estiver correto, o sistema exibirá uma tela de conferência de dados. Verifique se seus dados estão corretos e clique em **Confirmar.** 

Alteração realizada, no final da página tem o desenho de uma impressora, clique nele e imprima a documentação da sua Empresa.

Importante: Após a alteração de dados, lembre-se de atualizar o alvará junto a Prefeitura.

## **FIQUE ATENTO!**

O sistema permite alterar somente os seguintes dados:

- Endereço residencial e comercial;
- Telefone e e-mail;
- Nome Fantasia, Capital Social e Forma de Atuação;
- Atividades Principal e Secundárias.

Obs.:

- É permitido efetuar um máximo de 8 alterações de uma única vez.
- Se realizar alteração do endereço comercial, da forma de atuação e/ou da atividade, não esqueça de
- consultar previamente a Prefeitura local.

## **IMPORTANTE:**

O <u>www.gov.br/mei</u> onde são realizados todos os serviços relacionados ao MEI, como por exemplo, abertura e fechamento da empresa, é um canal do Governo Federal. O Sebrae RS não possui qualquer responsabilidade sobre ele.

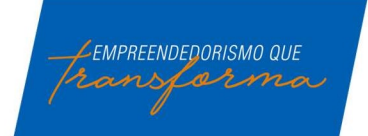

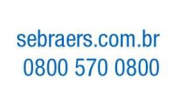

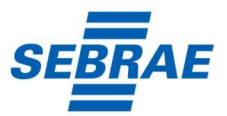